## PARA REALIZAR UNA RESERVA DE SALÓN SOCIAL

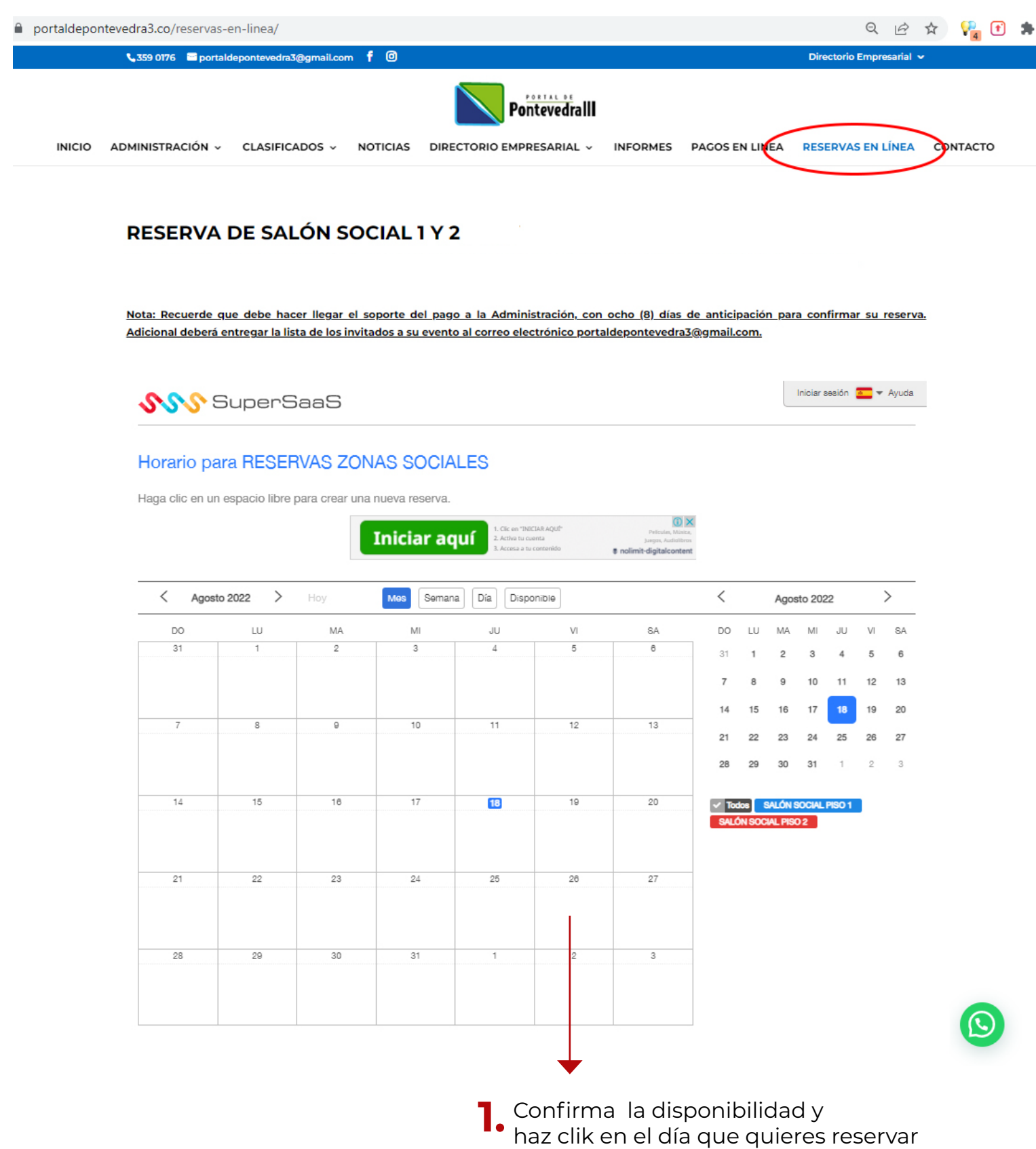

## **2.** Al hacer clic en el día seleccionado aparecera un pequeño formulario que debe llenar con sus datos y seleccionar el salón.

Cerciórese de colocar bien el correo electrónico pues a este se notificara la aprobación del agendamiento.

| $\leftrightarrow \  \   \rightarrow \  \   {\tt G}$ | portaldepontevedra3.c   | co/reservas-en-linea/              |                                                                       |                      | 🖻 🖈 🖓                               | • * 🖬 🕴  |
|-----------------------------------------------------|-------------------------|------------------------------------|-----------------------------------------------------------------------|----------------------|-------------------------------------|----------|
|                                                     | 📞 359 0176 🛛 🖼 portalde | epontevedra3@gmail.com f 🖸         |                                                                       |                      | Directorio Empresarial 🗸            |          |
|                                                     |                         |                                    | PontevedrallI                                                         |                      |                                     |          |
| INICIO                                              | ADMINISTRACIÓN ~        | CLASIFICADOS ~ NOTICIAS            | DIRECTORIO EMPRESARIAL ~                                              | INFORMES PAGOS EN    | I LINEA RESERVAS EN LÍNEA           | CONTACTO |
|                                                     |                         |                                    |                                                                       | 28 29                | <b>30 31</b> 1 2 3                  |          |
|                                                     | 14                      | 15 16 17                           | 18 19                                                                 | 20 Todos<br>SALÓN SO | SALÓN SOCIAL PISO 1<br>OCIAL PISO 2 |          |
|                                                     |                         | Nueva Reserva                      |                                                                       | ×                    |                                     |          |
|                                                     | 21                      | Cuándo                             | 2022-08-26 19:12 hasta                                                | 2022-08-27 5:12      |                                     |          |
|                                                     |                         | Nombre completo *                  | Jhon Doe                                                              |                      |                                     |          |
|                                                     |                         | Correo *                           | jhondoe@gmail.com                                                     |                      |                                     |          |
|                                                     | 28                      | Teléfono *                         | 3214567890                                                            |                      |                                     |          |
|                                                     |                         | Torre y Apartamento / Casa *       | * ***                                                                 |                      |                                     |          |
|                                                     |                         | Disponibilidad del Aréa Socia      | Desde las 9 a.m. hasta las 10:00 p.m.                                 | •                    |                                     |          |
|                                                     |                         | RESERVAS ZONAS SOCIALE             | S SALÓN SOCIAL PISO 1 V<br>SALÓN SOCIAL PISO 1<br>SALÓN SOCIAL PISO 2 | * Campo obligatorio  |                                     |          |
|                                                     |                         | Crear Reserva                      |                                                                       | Cancelar             |                                     |          |
|                                                     | © 2022 Portal de Por    | ntevedra III. All Rights Reserved. |                                                                       |                      |                                     |          |
|                                                     |                         |                                    |                                                                       |                      |                                     |          |

## **3.** hacer clic en crear reserva

Le saldrá la siguiente notificación y la plataforma enviara la solicitud a la oficina de administración. Reserva pendiente de aprobación

| $\leftrightarrow$ $\rightarrow$ $C$ $(a)$ portaldepontevedra3.co/reservas-en-linea/ |                                                                            | 🖻 🛧 🖓 💽 🖨 🗐 🖬                             |  |  |  |
|-------------------------------------------------------------------------------------|----------------------------------------------------------------------------|-------------------------------------------|--|--|--|
| 📞 359 0176 🛛 🖼 portaldepontevedra3@gmail.                                           | .com f Ø                                                                   | Directorio Empresarial 🗸                  |  |  |  |
|                                                                                     | PontevedrallI                                                              |                                           |  |  |  |
| INICIO ADMINISTRACION - CLASIFICADOS                                                | <ul> <li>NOTICIAS DIRECTORIO EMPRESARIAL - INFORMES</li> </ul>             | PAGOS EN LINEA RESERVAS EN LINEA CONTACTO |  |  |  |
|                                                                                     |                                                                            |                                           |  |  |  |
|                                                                                     |                                                                            | Iniciar sesión 📧 💌 Ayuda                  |  |  |  |
| <b>300</b> Supersaa                                                                 | ⊃<br>                                                                      |                                           |  |  |  |
|                                                                                     |                                                                            |                                           |  |  |  |
| Horario para RESERVAS                                                               | Horario para RESERVAS ZONAS SOCIALES                                       |                                           |  |  |  |
|                                                                                     | viajes tiquetesbaratos com                                                 |                                           |  |  |  |
|                                                                                     | Reservacion De Vuelos     ABRIR                                            | 1                                         |  |  |  |
|                                                                                     | Reserva pendiente de aprobación                                            |                                           |  |  |  |
|                                                                                     |                                                                            |                                           |  |  |  |
| Mes Semana Día Disponible                                                           |                                                                            |                                           |  |  |  |
| Sus Reservas futuras                                                                |                                                                            |                                           |  |  |  |
| Para ver una lista de sus propias rese                                              | ervas, por favor <u>inicie sesión con su nombre de usuario y contraseñ</u> | <u>ia</u> .                               |  |  |  |
|                                                                                     |                                                                            |                                           |  |  |  |
|                                                                                     |                                                                            |                                           |  |  |  |

4. Una vez aprobado su agendamiento por la administración, recibirá al correo electrónico registrado la confirmación y las instrucciones de pago para poder confirmar la reserva.

| <b>F</b> Redactar | Estimado/a Jhon Doe,                                                                                                    |
|-------------------|----------------------------------------------------------------------------------------------------|
| Recibidos 4       | Este mensaje es para confirmar que su reserva ha sido aprobada.                                                                                                    |
|                   | Detalles de la reserva actualizada:<br>Cuándo : V 2022-08-26 19:12 hasta 2022-08-27 5:12<br>RESERVAS ZONAS SOCIALES : SALÓN SOCIAL PISO 1<br>Estado : Aprobado<br>Nombre completo : Jhon Doe<br>Correo<br>Teléfono : 3214567890<br>Torre y Apartamento / Casa : ****<br>Disponibilidad del Aréa Social : Desde las 9 a.m. hasta las 10:00 p.m.<br>Creada el : 2022-08-18 17:13<br>Actualizada el : 2022-08-18 17:19 por administrador<br>Puede acceder al horario en:<br><u>https://www.supersaas.es/schedule/portaldepontevedra3/RESERVAS_ZONAS_SOCIALES?day=268.month=88.year=2022</u> |
|                   | SU RESERVA HA SIDO AGENDADA CON EXITO, PARA CONFIRMARLA RECUERDE QUE:                                                                                                    |
|                   | Para confirmar su reserva, debe hacer llegar el soporte del pago a la Administración, con ocho (8) días de anticipación y entregar la lista de los invitados a su evento al correo electrónico -<br>portaldepontevedra3@gmail.com -                                                                                                    |
|                   |                                                                                                    |

SU RESERVA HA SIDO AGENDADA CON EXITO, PARA CONFIRMARLA RECUERDE QUE:

1.) Consignar el valor de reservaen la cuenta corriente No. 4562 6999 8294 del Banco Davivienda.

Para confirmar su reserva, debe hacer llegar el soporte del pago a la Administración, con ocho (8) días de anticipación y entregar la lista de los invitados a su evento al correo electrónico - portaldepontevedra3@gmail.com -

**2.)** En la oficina de Administración debe entregar en efectivo un depósito de Garantía y el valor del aseo del salón.

EN CASO DE NO RECIBIR EL SOPORTE DE PAGO DE LA RESERVA - NO PODEMOS CONFIRMAR LA MISMA Y SE DARA POR DESESTIMADO EL AGENDAMIENTO.

5. Continue con el proceso según las instrucciones via email directamente con la oficina de administración.